## имени 30

## Настройка работы системы с API MANGO TELECOM

## Настройка в личном кабинете MANGO TELECOM

Зайдите в личный кабинет Mango Telecom https://lk.mango-office.ru/auth

Перейдите в раздел Интеграции - API: возможность использовать API-конструктор

| The approximation of the second second |                                                                                                    | THE REAL PROPERTY OF THE PROPERTY OF THE PROPE | Packulta e hae                                                                                                    | 0 a gole                  |
|----------------------------------------------------------------------------------------------------|----------------------------------------------------------------------------------------------------|----------------------------------------------------------------------------------------------------|----------------------------------------------------------------------------------------------------|---------------------------|
| v                                                                                                    | 1                                                                                                    |                                                                                                    | Версне: НАЧАЛЬНЫЯ                                                                                                    | Тариф на связь: ПАКЕТ 300 |
| Обработка звоняда 🤟 Сотрудники 🗸                                                                                                    | Инструменты 🥪 Настройон А                                                                                                    | тс о Финансы о                                                                                                    | Паддержка                                                                                                    | MON TRADUCTION            |
|                                                                                                    | Статистика и исногоринг                                                                                                    |                                                                                                    |                                                                                                    |                           |
| Ваши номера                                                                                                    | История вызовов                                                                                                    | Ваш пер                                                                                                    | сонал                                                                                                    |                           |
| Howepa MANGO OFFICE 1 Synth                                                                                                    | Запись разговоров                                                                                                    |                                                                                                    |                                                                                                    | And and a second second   |
| Cxema «Crz                                                                                                    | Контакт-центр MANGD OFFICE                                                                                                    |                                                                                                    |                                                                                                    |                           |
|                                                                                                    | Сообщения и факсы >                                                                                                    |                                                                                                    |                                                                                                    | -                         |
| Номера других операторов 🕞                                                                                                    | The second second secon | -                                                                                                    |                                                                                                    | -                         |
| Понкланите свой набильный кон то                                                                                                    | ородской номер и получите все                                                                                                    |                                                                                                    |                                                                                                    |                           |
| преимущества обработки звонков с                                                                                                    | помощью Виргуальной АТС                                                                                                    |                                                                                                    |                                                                                                    |                           |
|                                                                                                    |                                                                                                    |                                                                                                    |                                                                                                    |                           |
| видняты для саята досаветь                                                                                                    |                                                                                                    |                                                                                                    | -                                                                                                    |                           |
| Разместите на вашем сайте виджет<br>«Обратный заснок» или «Мультика»                                                                                                    | <ul> <li>Звонок с сайта».</li> <li>заличий чат».</li> </ul>                                                                                                    |                                                                                                    |                                                                                                    |                           |
| Удобно вашим клиентам - выгодно                                                                                                    | BRM.                                                                                                    | Интеграция                                                                                                    | Dispansion in the second second |                           |
|                                                                                                    |                                                                                                    | API: BOOMON                                                                                                    | ность использовать АРІ-конструктор                                                                                                    | 🝚 Услуга подключена       |

Скопируйте параметры "Уникальный код вашей АТС" (далее UID) и "Ключ для создания подписи" (далее SALT) в текстовый редактор

| геграции                                                                               |                                       |                                                    |                                      |
|----------------------------------------------------------------------------------------|---------------------------------------|----------------------------------------------------|--------------------------------------|
| Системы Интеграция черя                                                                | а партнеров АРІ конструктор           | GSuite                                             |                                      |
| АРІ конструктор                                                                        | ОТКЛЮЧИТЬ                             |                                                    | ОПИСАНИЕ И ПРИМЕРЫ ИСПОЛЬЗОВАНИЯ АРГ |
| Данные вашей ATC                                                                       |                                       |                                                    |                                      |
|                                                                                        | армацию в настройках внешней системы, | чтобы она могла отправлять запросы к Виртуальной / | ATC.                                 |
| нажите приведенную жиже инф                                                            |                                       |                                                    |                                      |
| Адрес АРІ Виртуальной АТС:                                                             | https://app.mango-office.ru/vpbx/     | скопировать                                        |                                      |
| нажите приводенную ниже неф<br>Адрес АРІ Вертуальной АТС:<br>Уникальный код вашей АТС: | https://app.mango-office.ru/vpbx/     | скотировать                                        |                                      |

Внесите правки в разделе "Данные внешней системы"

В поле "Адрес внешней системы" укажите адрес в следующем формате:

http:<ВНЕШНИЙ БЕЛЫЙ IP ВАШЕГО СЕРВЕРА>/mango/api\_connector.php В поле "SSL-сертификат" выберите пункт "Не проверять сертификат". В поле "Разрешенные IP-адреса" выберите пункт "Свободный доступ. Соединение по API возможны с любых IP-адресов"

| Данные внешней с            | довавить систему                                                                       |  |
|-----------------------------|----------------------------------------------------------------------------------------|--|
| Укажите данные внешней сис  | тены, чтобы Виртуальная АТС могла отправлять ей информацию о звонках и другие данные.  |  |
| Адрес внешней системы       | http:// ВАШ ВНЕШНИЙ БЕЛЫЙ IP (mango/api_connector.php ())                              |  |
| SSL-сертификат              | Серлификат выдан удостоверяющей компанией (Thawte, VeriSign, GeoTrust, RapidSSL и др.) |  |
|                             | <ul> <li>Выпущен и установлен саноподлиской сертификат ()</li> </ul>                   |  |
|                             | не проверять сертификат ()                                                             |  |
|                             | проверить подключение                                                                  |  |
|                             |                                                                                        |  |
| Разрешенные ІР-адреса       | Свободный доступ. Соединения по АРІ возможны с любых IP-адресов ().                    |  |
|                             | Безопасный доступ. Соединения по API возможны с определенных IP-адресов ()             |  |
| _                           |                                                                                        |  |
| Дополнительные н            | астроики                                                                               |  |
| Настройте дополнительные по | араметры АРГ                                                                           |  |
| Записи разговоров           | Прядоставлять возможность тенерация и использования ссылок ())                         |  |
| Venyne BATC                 | Разрекано подлючить услуги ВАТС средствани АРІ конструктора ()                         |  |
|                             |                                                                                        |  |
| СОХРАНИТЬ ОТМЕНИТЬ          |                                                                                        |  |
|                             |                                                                                        |  |
|                             | =                                                                                      |  |

Настройка внутри МИС MGERM ==== Войдите в систему под логином системного администратора Перейдите в раздел "Настройка"

| Настройка                                  |    |
|--------------------------------------------|----|
| Пользователи, специальности, подразделения | 2  |
| Расписания, кабинеты                       |    |
| Аптека                                     |    |
| Учет услуг                                 | 22 |

Перейдите в блок "Настройка

| Настройка форм и шаблонов                                      | Уведомления                           |
|----------------------------------------------------------------|---------------------------------------|
| Настройка разделов и форм                                      | Текстовые оповещения для групп        |
| Шаблоны печатных документов                                    | Настройка правил обработки уведомлени |
| Классификаторы (словари)                                       |                                       |
| Кнопочные панели                                               |                                       |
| Настройки                                                      | Системные функции                     |
| Депозиты                                                       | Системные формы                       |
| Настройка игнорирования записей для глав при печати раздела ИБ | Резервные копии БД                    |
| Настройка работы по проф.осмотрам                              | Журнал ошибок SQL                     |
|                                                                | Журнал авторизации                    |
|                                                                | Настройки системы                     |
| Stunds 6                                                       | Взаимодействие с внешними системами   |
|                                                                | QR-код сбербанка                      |
|                                                                | SMS onopeuteurg                       |

## системы"

Найдите поля и заполните поля Уникальный идентификатор ATC Mango Telecom - укажите "Уникальный код вашей ATC" (UID) Ключ для создания подписи ATC Mango Telecom - укажите "Ключ для создания подписи" (SALT) Внутренний номер группы регистратуры в MANGO Telecom - Укажите внутренний номер группы, в которой в ATC находятся телефоны регистраторов или номер трубки регистратуры. Можно оставить пустым.

| )                                           |                                        |
|---------------------------------------------|----------------------------------------|
| никальный идентификатор ATC Mango Telecom:  |                                        |
|                                             |                                        |
| люч для создания подлиси ATC Mango Telecom: | and the second all that I show the the |
|                                             |                                        |

Сохраните

настройки с помощью кнопки "Сохранить" (дискета) справа внизу. ==== Алгоритм работы с интеграцией MANGO TELECOM ==== Уведомления о звонках будут выводиться для регистратуры. При появлении звонка на АТС, при переходе абонента на дозвон (после выхода из голосового меню) будет сформировано уведомление о звонке. Если номер телефона, с которого звонит пациент найден в системе, то в уведомлении будет отображено ФИО

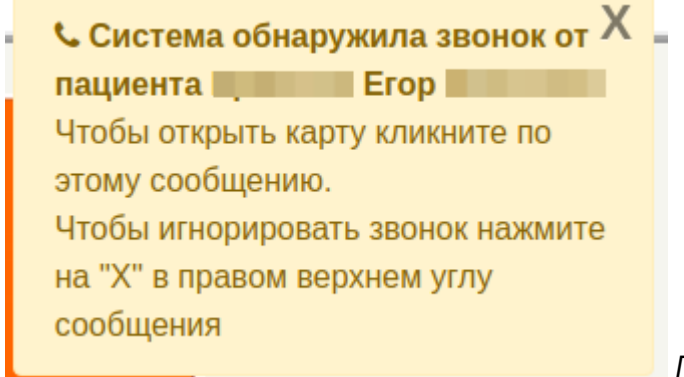

пациента.

При клике по уведомлению будет

открыта карта пациента.

| Erop                                                    | 09-09- r.p. 🤝 🕿 🕻                     | AK 3      | 4/16 |
|---------------------------------------------------------|---------------------------------------|-----------|------|
| клиническое                                             | Lerop . 7916                          |           |      |
| 22-05-2019 12:41 A                                      | мбулаторная карта                     |           |      |
| Номер карты: 34 / 16.<br>Пол: мужской. Группа<br>Оплата | :рови: Ва (III). Резус-фактор: отриц. |           |      |
| Вид оплаты: Индиви<br>Адрес постоянный                  | дуальный расчет                       |           |      |
| Сельский житель: Нет.<br>Регион: МОСКОВСКА              | Я ОБЛ                                 |           |      |
| Телефон домашний: +<br>Служебный: .<br>e-mail:          | 916 8.                                |           |      |
| Кем направлен: 1.                                       |                                       |           |      |
| Социальное положение                                    |                                       |           | _    |
| Экспорт данных в личн                                   | ый кабинет: Нет.                      |           |      |
|                                                         | Исправить запись                      |           |      |
|                                                         | Оформить госпитализацию               | 0         |      |
|                                                         | k                                     | z 😒 🚳 🚔 🖻 |      |

Если номер

телефона, с которого звонит пациент в системе не найден, то в уведомлении не будет указано

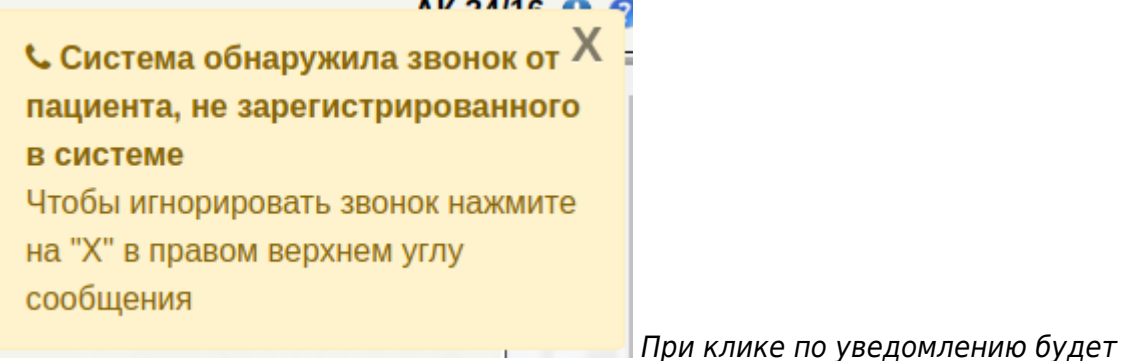

ФИО пациента.

отображена форма для первичной записи пациента без карты с уже установленным номером

| Предварительная запись |        |  |
|------------------------|--------|--|
| Фамилия:               |        |  |
| Имя:                   |        |  |
| Отчество:              |        |  |
| дата рождения:         |        |  |
| Телефон:               | 7916 2 |  |
| Примечание:            |        |  |
|                        |        |  |
|                        |        |  |
|                        |        |  |

телефона.

номер телефона, с которого звонит пациент в системе найден у нескольких пациентов, то будет сформировано уведомление о звонке от нескольких пациентов.

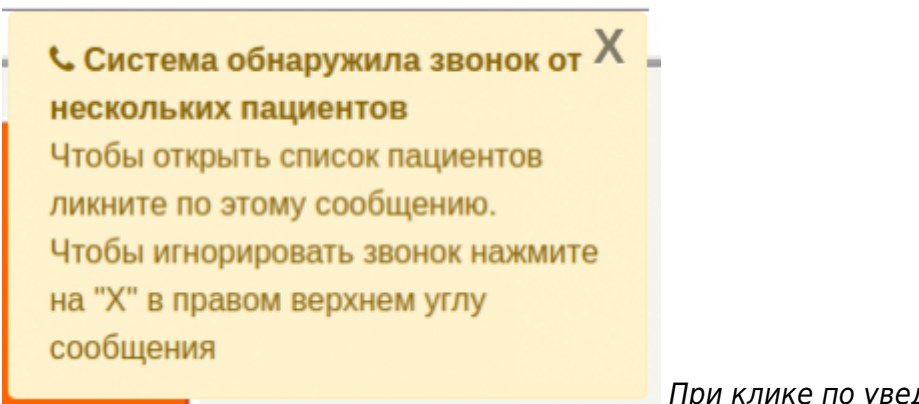

При клике по уведомлению будет выведен

список пациентов, с данным номером телефона

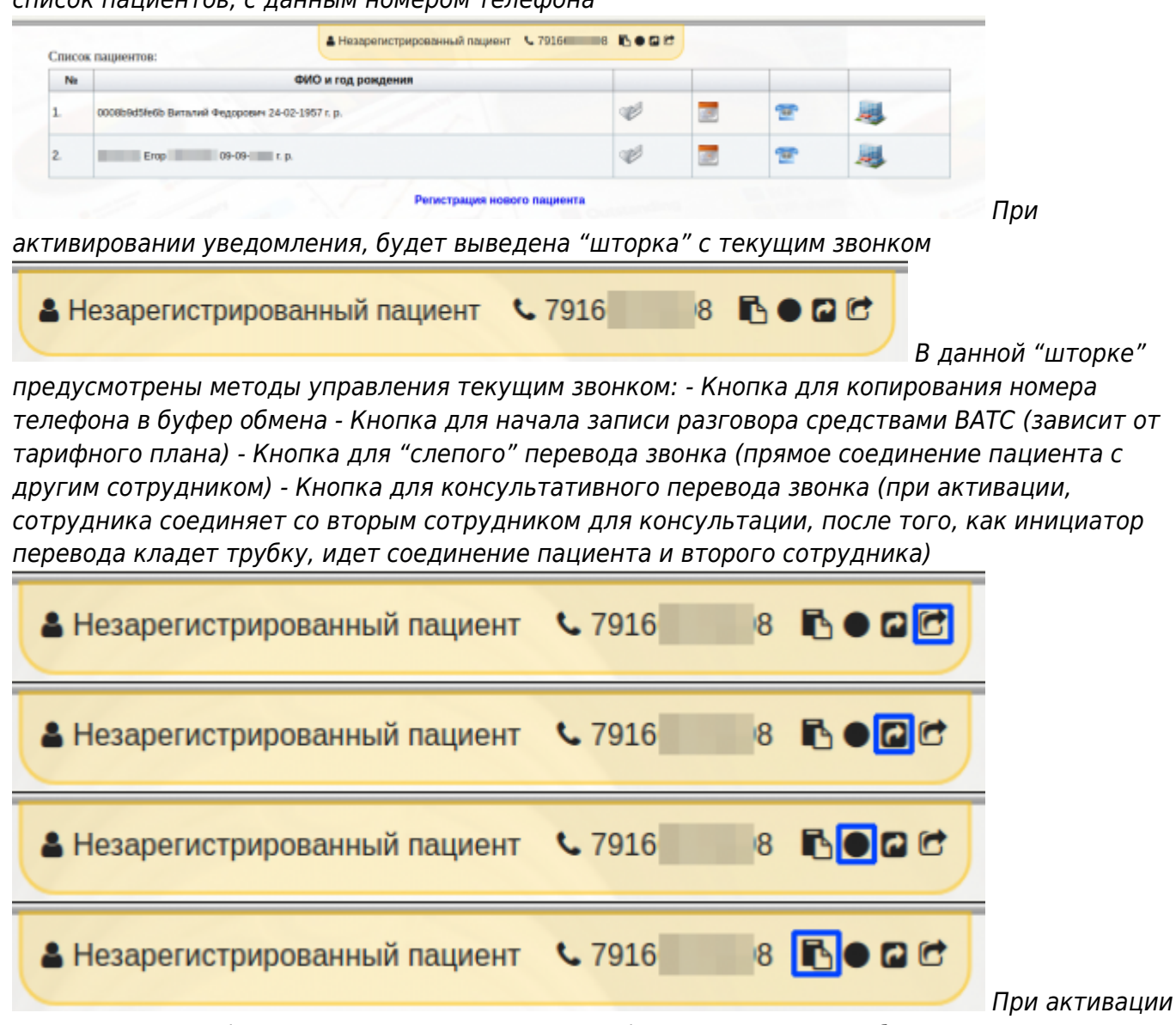

перевода звонка ("слепого" или консультативного) выводится окно выбора сотрудника, на которого требуется совершить перевод (все зарегистрированные в ВАТС сотрудники)

Last update: 17-05-2024 mangotelecom:deprecated:fullinstruction http://mgdemo.ru:5555/doku.php?id=mangotelecom:deprecated:fullinstruction&rev=1715960590 15:43

| Перевести вызов на сотрудника                                                                                                    | ×  |
|----------------------------------------------------------------------------------------------------|----|
| <ul> <li>Офис</li> <li>Офис</li> <li>Софис</li> <li>Егор</li> <li>Юрий</li> <li>В</li> <li>В</li></ul> |    |
| Отме                                                                                                    | на |

При "клике" по имени

сотрудника начинается перевод звонка. В Амбулаторной карте пациента номера телефонов будут подсвечены синим цветом. Если по ним "кликнуть" то будет инициирован вызов пациенту от имени сотрудника.

| 27-05-2019 17:37 Амбулаторная карта                                       |
|---------------------------------------------------------------------------|
| Номер карты: 0                                                            |
| Пол: мужской.                                                             |
| Hacnopr                                                                   |
| Серия: 45345. номер: 34534534.                                            |
| Оплата                                                                    |
| Вид оплаты: <b>Индивидуальный расчет</b>                                  |
| Адрес постоянный                                                          |
| Сельский житель: Нет.                                                     |
| Регион: МОСКВА Район: п. Внуковское. Город: Населенный пункт: д .Внуково. |
| Tershey revenue X. 001C 10                                                |
| Гелефон домашнии: 6916 /8.                                                |
| Служенныя.                                                                |
| Contraction enzymeeting                                                   |
|                                                                           |
| Экспорт данных в личный кабинет: Нет.                                     |
| Исправить запись                                                          |
| Присвоить номер карты                                                     |
| Оформить госпитализацию                                                   |
| 12 3 3 4                                                                  |

Если у

сотрудника не указан внутренний номер ВАТС система предложит его выбрать через

|   | •                                                                                                    |  |
|---|----------------------------------------------------------------------------------------------------|--|
|   | • Офис                                                                                                    |  |
|   | • Офис                                                                                                    |  |
|   | • Erop                                                                                                    |  |
|   | • Юрий                                                                                                    |  |
|   |                                                                                                    |  |
|   | •                                                                                                    |  |
|   | •                                                                                                    |  |
|   |                                                                                                    |  |
|   | •                                                                                                    |  |
|   | •                                                                                                    |  |
|   | • • • • • • • • • • • • • • • • • • • •                                                                                                    |  |
|   | <ul> <li>If a second second secon</li></ul> |  |
| 1 |                                                                                                    |  |

всплывающее окно

====== ======

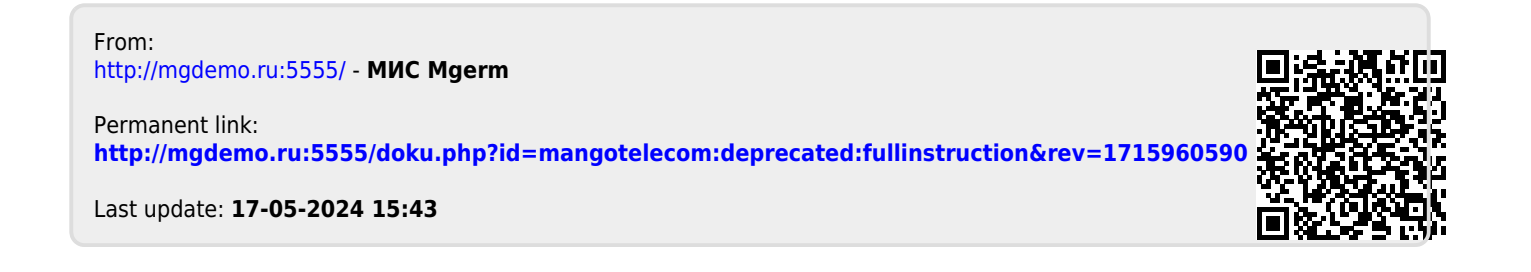